Страница за пријаву на систем има два поља, једно за унос корисничког имена, и једно за унос лозинке као што је приказано на слици. Корисничко име је број индекса који је студент дбио у првој години у формату 1А1000121. Прва цифра је ознака за статус у првој години студија (уноси се број из индекса који је додељен у првој години без обзира на то да ли је студент у каснијим годинама имао промене статуса), слово је потребно унети као велико слово абецеде, трећа цифра је увек 1, затим следи број из индекса који мора имати четири цифре и на крају година уписа, косе црте се не уносе (пример: број индекса [2Г1/86/21] уноси се као [2G1008621], број [1B1/4/20] уноси се као [1V1000420], број [2V1/15/21] уноси се као [2U1001521]). Лозинка представља јединствени матични број студента.

По уносу корисничког имена и лозинке притиском на дугме Пријави се, уколико је све у реду, извршава се пријава на систем.

| Студентски сервиси                      |  |
|-----------------------------------------|--|
| Корисничко име<br>Лозинка<br>Пријави се |  |

У случају неуспешне пријаве услед погрешног корисничког имена и/или лозинке, систем ће пријавити одговарајућу грешку приказану на слици испод.

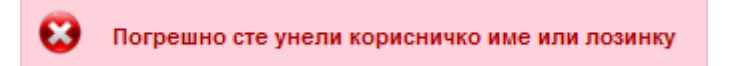

Приликом првог пријављивања на Студентске сервисе, препоручује се да студент промени лозинку коју је задао Одсек за студентска питања. Уколико студент жели да промени лозинку накнадно то може урадити избором опције "Администрација", а затим "Промена лозинке", након чега одлази на страницу за промену. Промена лозинке је стандардна. Потребно је унети стару лозинку и два пута нову лозинку ради потврде. Притиском на дугме "Промени" биће промењена лозинка.

|                                                                                        | Студентски сервиси                               |                                        | rpaj paga 🧿           |
|----------------------------------------------------------------------------------------|--------------------------------------------------|----------------------------------------|-----------------------|
| Почетна<br>Стара обавештења<br>Испитни рокови<br>Пријава испита                        | Промена лозинке<br>Стара лозинка<br>Нова лозинка |                                        | Унос старе<br>познике |
| Испити<br>Спискови<br>Бирање предмета<br>Анкета<br>Маји предмети                       | Потврда нове лозинке                             | Поновни унос нове лозинке због провере | рносновелозиные       |
| Обавезе<br>Уписи<br>Школарине и уплате<br>Завршни рад                                  | промене лозинке                                  |                                        |                       |
| <ul> <li>Администрација</li> <li>Подаци о студенту</li> <li>Промена лозинке</li> </ul> |                                                  |                                        |                       |
| Крај рада                                                                              |                                                  |                                        |                       |

Уколико је промена успешна, студент ће добити обавештење приказано на слици испод.

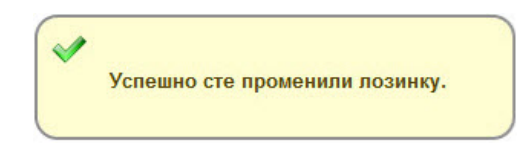

По успешној пријави, приказује се почетна страница Студентских сервиса, односно страница са обавештењима. Сва обавештења, општа за све студенте и она намењена појединцу, поставља студентска служба. Ова страница није још увек у употреби.

|                             | Студентски сервиси       | ) крај рада 🥹                                                      |
|-----------------------------|--------------------------|--------------------------------------------------------------------|
| Почетна<br>Стара обавештења | Обавештења               | Корисничко име, индекс и дугме за одјаву са<br>студентског сервиса |
| Испитни рокови              |                          |                                                                    |
| Пријава испита              |                          |                                                                    |
| Испити                      |                          |                                                                    |
| Спискови                    |                          |                                                                    |
| Бирање предмета             |                          |                                                                    |
| Анкета                      |                          |                                                                    |
| Моји предмети               | <b>N</b>                 |                                                                    |
| Обавезе                     | [X]                      |                                                                    |
| Уписи                       |                          |                                                                    |
| Школарине и уплате          | Мени са опцијама за рад  |                                                                    |
| Завршни рад                 | са студентским сервисима |                                                                    |
| Администрација              |                          |                                                                    |
| Крај рада                   |                          |                                                                    |

Личне податке студент може да прегледа избором опције "Администрација", па "Подаци о студенту". Уколико је неки податак нетачан, студент је дужан да се обрати Одсеку за студентска питања.

|                    | Студентски с                                          | сервиси                                                                                                    |                |                                                                                                    | * | крај рада 🌘 |
|--------------------|-------------------------------------------------------|----------------------------------------------------------------------------------------------------|----------------|----------------------------------------------------------------------------------------------------|---|-------------|
| Почетна            | Подаци о студе                                        | енту                                                                                                    |                |                                                                                                    |   |             |
| Стара обавештења   |                                                       |                                                                                                    |                |                                                                                                    |   |             |
| Испитни рокови     | Број индекса                                          |                                                                                                    |                |                                                                                                    |   |             |
| Пријава испита     | Име и презиме                                         | Magaza Components                                                                                              |                |                                                                                                    |   |             |
| Испити             | Име једног родитеља                                   | the second second                                                                                              |                |                                                                                                    |   |             |
| Спискови           | Пол                                                   | мушки                                                                                                    |                |                                                                                                    |   |             |
| Бирање предмета    | Datum pobeu a                                         | 01 00 1079                                                                                                    |                |                                                                                                    |   |             |
| Анкета             | датум рођења                                          | 01.09.1978.                                                                                                    |                |                                                                                                    |   |             |
| Моји предмети      | Место рођења                                          | The second second second second second second second second second second second second second second second s |                |                                                                                                    |   |             |
| Обавезе            | ЈМБГ                                                  |                                                                                                    |                |                                                                                                    |   |             |
| Уписи              | E-mail                                                |                                                                                                    |                |                                                                                                    |   |             |
| Школарине и уплате | Лични e-mail                                          |                                                                                                    |                |                                                                                                    |   |             |
| Завршни рад        | Телефон                                               |                                                                                                    |                |                                                                                                    |   |             |
| - Администрација   | Телефон током студија                                 |                                                                                                    |                |                                                                                                    |   |             |
| Подаци о студенту  | Мобилни                                               |                                                                                                    | Основни подаци | 1997 - 1997 - 1997 - 1997 - 1997 - 1997 - 1997 - 1997 - 1997 - 1997 - 1997 - 1997 - 1997 - 1997 - 1997 - 1997 - |   |             |
| Промена лозинке    | Стање на рачуну                                       | 0.00                                                                                                    | о студенту     |                                                                                                    |   |             |
| Крај рада          | 1                                                     |                                                                                                    |                |                                                                                                    |   |             |
|                    | Администрација<br>корисничких пода<br>Промена лозинке | нтака.                                                                                                    |                |                                                                                                    |   |             |

Избором опције Пријава испита из менија студент добија преглед свих испита које може да пријави, и преглед свих испита које је пријавио.

|                                                                             | 07011.0     |          |                                                                          |                 |               |                     |                              | l                     |
|-----------------------------------------------------------------------------|-------------|----------|--------------------------------------------------------------------------|-----------------|---------------|---------------------|------------------------------|-----------------------|
| Почетна                                                                     | Стање       | на рачун | y : 0,00                                                                 |                 |               | располаже           | м студент<br>на свом рачуну. |                       |
| Стара обавештења                                                            | Испит       | и које   | могу да прија                                                            | вим             |               | •                   |                              | 1                     |
| Испитни рокови                                                              |             |          |                                                                          |                 |               |                     |                              |                       |
| Пријава испита                                                              |             | Акроним  | Назив                                                                    | H.rp.           | ЕСПБ          | Тип пријаве         | Број пријава                 | Наставник Сајт предм  |
| Испити                                                                      |             |          | Методе                                                                   |                 |               | -                   |                              |                       |
| Спискови                                                                    | Пријави     | 3ДА1О001 | научноистраживачког                                                      | 1               | 5             | обавезан            | 0                            | Петрић Душан          |
| Бирање предмета                                                             |             |          | рада                                                                     |                 |               | предмет             |                              |                       |
| Анкета                                                                      | Пријави     | 3ДА1О002 | Биометрика                                                               | 1               | 10            | обавезан            | 0                            | Зорић Мирослав        |
| Моји предмети                                                               |             |          | ·                                                                        |                 |               | предмет             |                              |                       |
| Обавезе                                                                     |             |          | И003 Докторска дисертација<br>1                                          | 1               |               | обавезан<br>предмет | 0                            |                       |
| Уписи                                                                       | Devices     |          |                                                                          |                 | 15            |                     |                              |                       |
| Школарине и уплате                                                          | пријави     | здагиооз |                                                                          |                 |               |                     |                              |                       |
| Завршни рад                                                                 |             |          |                                                                          |                 |               |                     |                              |                       |
| Администрација                                                              |             |          | Поценион о и добробит                                                    |                 |               | usforuu             |                              |                       |
| Крај рада                                                                   | Пријави     | 3ДАИ1037 | животиња                                                                 | 1               | 10            | предмет             | 0                            | Ђукић-Стојчић Мирјана |
|                                                                             | Пријави     | 3ДАИ2056 | Савремене<br>биотехнологије<br>контроле репродукције<br>домаћих животиња | 1               | 10            | изборни<br>предмет  | 0                            | Драгин Саша           |
| збором опције пријава испи<br>обија се списак испита које                   | ита Пријави | 3ДАИ2078 | Линеарне методе у<br>оплемењивању<br>животиња                            | 1               | 10            | изборни<br>предмет  | 0                            | Тривуновић Снежана    |
| доњој половини екрана се<br>зде пријављени предмети<br>неком испитном року. | Прија       | вљени    | испити                                                                   | Дугме<br>пријав | за<br>у испит | a.                  |                              |                       |

Притиском на дугме Пријави добија се прозор на коме студент може да изабере рок за који пријављује тај испит.

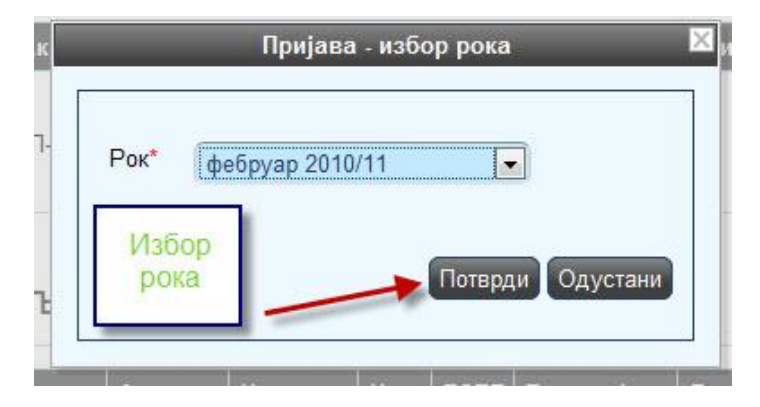

После избора рока, студенту се приказује прозор за потврду. Притиском на дугме ОК, извршиће се пријава испита.

| Назив         | Алгоритми и структуре по |
|---------------|--------------------------|
| Н.гр.         | (1                       |
| Рок           | фебруар 2010/11          |
| Цена пријаве  | (0.00                    |
| Објашњење цен | 10                       |
|               |                          |
| Број пријава  |                          |

Уколико дође до грешке приликом пријаве испита, студенту ће бити приказана одговарајућа грешка.

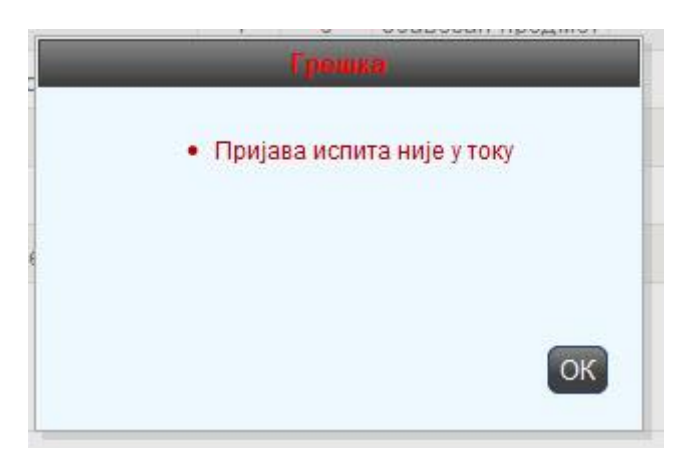

Студент је покушао да пријави испит ван регуларног периода пријаве.

Када се испит појави у доњем делу екрана успешно је пријављен.

ПРИЈАВУ ИСПИТА самофинансирајући студенти могу извршити на следећи начин:

По успешној пријави на сервис, приказује се почетна страница Студентских сервиса, односно страница са обавештењима. Сва обавештења, општа за све студенте и она намењена појединцу, поставља студентска служба. Ова страница је пуштена у употребу али ће се до јуна 2022. године сва обавештења и даље објављивати и на сајту Универзитета и на Е-студент апликацији.

|                                                     | Студентски сервиси                                                       | ) крај рада 🥹                                                      |
|-----------------------------------------------------|--------------------------------------------------------------------------|--------------------------------------------------------------------|
| Почетна<br>Стара обавештења                         | Обавештења                                                               | Корисничко име, индекс и дугме за одјаву са<br>студентског сервиса |
| испитни рокови<br>Пријава испита<br>Испити          |                                                                          |                                                                    |
| Спискови<br>Бирање предмета<br>Анкета               |                                                                          |                                                                    |
| Моји предмети<br>Обавезе<br>Уписи                   |                                                                          |                                                                    |
| Школарине и уплате<br>Завршни рад<br>Администрација | <ul> <li>Мени са опцијама за рад<br/>са студентским сервисима</li> </ul> |                                                                    |
| Крај рада                                           |                                                                          |                                                                    |

Личне податке студент може да прегледа избором опције "Администрација", па "Подаци о студенту". Уколико је неки податак нетачан, студент је дужан да се обрати Одсеку за студентска питања.

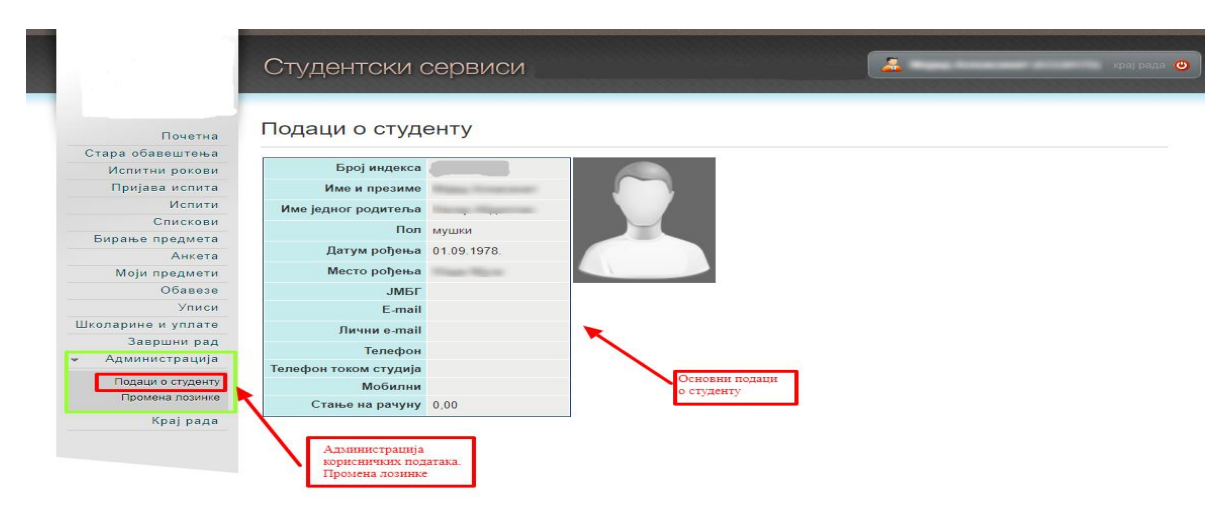

Пријава испита

Пре уплате за испите студент треба да изабере опцију Школарина и уплата где је приказан пример уплатнице који је баш за тог студента. На уплатници је унет позив на број који је различит за сваког студента и који је потребно тачно уписати на уплатници. Позив на број омогућава да се уплаћен износ евидентира на рачуну студента. Потребно је да студент уплати новац за пријаву испита најмање 1 радни дан пре пријаве испита да би се новац видео на рачуну студента Уколико је новац уплаћен у петак неће се евидентирати до понедељка. С обзиром на то да је пријава испита до 21. 3. 2022. године до 23 часа и 59 минута, потребно је уплатити новац за пријаву најкасније до 20. 3. 2022. како би се уплата евидентирала на рачуну студента и могли пријавити испити до истека рока за пријаву. Уколико студент погрешно упише позив на број неће на његовом налогу бити евидентиран новац и неће моћи да пријави испите. У том случају потребно је да се обрати Студентској служби. Испите је могуће пријавити тек када је новац евидентиран на рачуну студента.

Избором опције Пријава испита из менија студент добија преглед свих испита које може да пријави, и преглед свих испита које је пријавио.

|                                                                                  | Студ                  | Įehtck              | и сервиси                                                                |                |                |                            |                              | paga 😋                                   |
|----------------------------------------------------------------------------------|-----------------------|---------------------|--------------------------------------------------------------------------|----------------|----------------|----------------------------|------------------------------|------------------------------------------|
| Почетна<br>Стара обавештења<br>Испитни рокови                                    | Стање<br>Испи         | на рачун<br>ги које | у∶0,00 <del>&lt;</del><br>могу да прија                                  | вим            |                | Износ којил<br>располаже г | м студент<br>на свом рачуну. | ]                                        |
| Пријава испита                                                                   |                       | Акроним             | Назив                                                                    | H.rp.          | ЕСПБ           | Тип пријаве                | Број пријава                 | Наставник Сајт предмета                  |
| Испити<br>Спискови<br>Бирање предмета                                            | Пријави               | ЗДА1О001            | Методе<br>научноистраживачког<br>рада                                    | 1              | 5              | обавезан<br>предмет        | 0                            | Петрић Душан                             |
| Анкета                                                                           | Пријави               | 3ДА1О002            | Биометрика                                                               | 1              | 10             | обавезан<br>предмет        | 0                            | Зорић Мирослав                           |
| Обавезе<br>Уписи<br>Школарине и уплате<br>Завршни рад                            | Пријави               | ЗДА2И003            | Докторска дисертација<br>1                                               | 1              | 15             | обавезан<br>предмет        | 0                            | Contraction Contraction                  |
| Администрација<br>Крај рада                                                      | Пријави               | 3ДАИ1037            | Понашање и добробит<br>животиња                                          | 1              | 10             | изборни<br>предмет         | 0                            | Ђукић-Стојчић Мирјана                    |
|                                                                                  | Пријави               | 3ДАИ2056            | Савремене<br>биотехнологије<br>контроле репродукције<br>домаћих животиња | 1              | 10             | изборни<br>предмет         | 0                            | Драгин Саша                              |
| Избором опције пријава испит<br>добија се списак испита које                     | <sup>18</sup> Пријави | 3ДАИ2078            | Линеарне методе у<br>оплемењивању<br>животиња                            | 1              | 10             | изборни<br>предмет         | 0                            | Тривуновић Снежана                       |
| У доњој половини екрана се<br>виде пријављени предмети<br>у неком испитном року. | Прија                 | вљени               | испити                                                                   | Дугме<br>прија | за<br>зу испит | a.                         |                              |                                          |
|                                                                                  | <b>•</b> •            | Іисте пријав        | зили ниједан испит.                                                      |                |                | Није                       | е могуће одја                | вити испит за који је наплаћена пријава! |

Притиском на дугме Пријави добија се прозор на коме студент може да изабере рок за који пријављује тај испит.

| -    | Пријава       | - избор рока |
|------|---------------|--------------|
| Рок* | фебруар 2010/ | /11          |
| Изб  | op            |              |

После избора рока, студенту се приказује прозор за потврду. Притиском на дугме ОК, извршиће се пријава испита.

| Назив                         | Алгоритми и структуре по   |
|-------------------------------|----------------------------|
| Н.гр.                         | (1                         |
| Рок                           | фебруар 2010/11            |
| Цена пријаве                  | 0,00                       |
| Објашњење цен<br>Број пријава | на и<br>пренье ОК Одустани |

Уколико дође до грешке приликом пријаве испита, студенту ће бити приказана одговарајућа грешка.

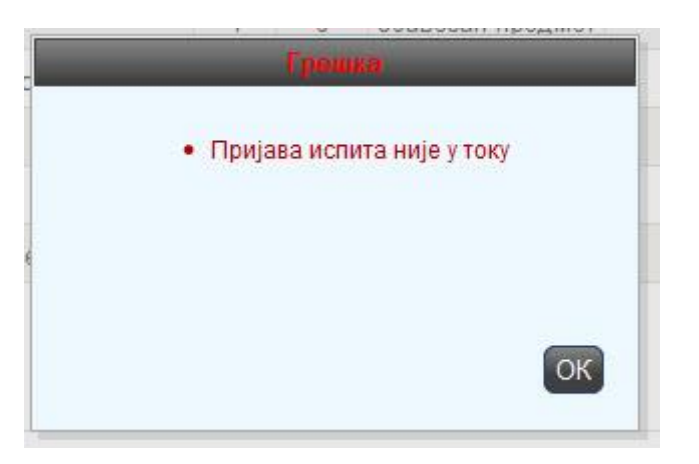

Студент је покушао да пријави испит ван регуларног периода пријаве.

Када се испит појави у доњем делу екрана успешно је пријављен.

Редовна пријава испита за априлски испитни рок обавиће се од 11. до 21. марта 2022. године. Сви студенти треба да пријаве испите преко сервиса Е-студент. Студентима који су до 11. марта пријавили испите и доставили пријаве Студентској служби, пријава ће бити прихваћена. Пријаве испита од јунског испитног рока биће могуће извршити искључиво преко Е-студент сервиса.